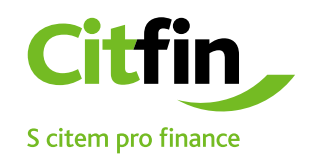

## Instrucțiuni pentru deschiderea fișierului de tip 7-Zip

Asigurarea comunicării cu clienții Citfin

## Modul de deschidere al mailului cu conținut 7-Zip

1) Fișierul primit pe mail de la Citfin salvați-l pe desktop sau în dosarul ales de dumneavoastră

- 2) mergeți cu cursorul mouse-ului și acționați click dreapta
- 3) procedați cum vedeți în imagine

|         |                                                               | Packag | e.7z                                                                   |   |
|---------|---------------------------------------------------------------|--------|------------------------------------------------------------------------|---|
|         | Deschidere                                                    |        |                                                                        |   |
|         | 7-Zip                                                         | >      | Deschide arhiva                                                        |   |
|         | CRC SHA                                                       | >      | Deschide arhiva                                                        | > |
| ¥.      | Edit with Notepad++                                           |        | Dezarhivează fișierele                                                 |   |
| •       | Zkontrolovat pomocí ESET Endpoint Antivirus<br>Další možnosti |        | Dezarhivează aici                                                      |   |
|         |                                                               | >      | Dezarhivează în "Package\"                                             |   |
| È       | Partajare<br>Deschidere cu                                    |        | Testează arhiva<br>Adaugă într-o arhivă<br>Arhivează și trimite email  |   |
|         | Oferiți acces pentru                                          | >      | Arhivează în "Package.7z" și trimite email                             |   |
| 14<br>9 | Hg Workbench<br>TortoiseHg                                    | >      | Adaugă în "Package.zip"<br>Arhivează în "Package.zip" și trimite email |   |
|         | Restaurare versiuni anterioare                                |        |                                                                        |   |
|         | Trimitere la (X)                                              | >      |                                                                        |   |
|         | Decupare                                                      |        |                                                                        |   |

## După introducerea parolei fișierul va fi salvat în locația dorită

Pentru întocmirea pasului anterior vi se va afișa o fereastră unde va trebuii să introduceți parola, Parola vi-a fost comunicată de către un angajat Citfin,trimisă pe mail sau prin mesaj SMS. În caz de nelămuriri contactați compania Citfin la numărul de telefon +420 234 092 075

| Image: Contract of the second second sec |                 |                                  |           |  |  |  |  |
|----------------------------------------------------------------------------------------------------|-----------------|----------------------------------|-----------|--|--|--|--|
| Timp trecut:<br>Timp rămas:<br>Fișiere:                                                                                                    | 00:00:08        | Mărimea:<br>Viteza:<br>Procesat: | 6847<br>0 |  |  |  |  |
| Rata de comprimare:                                                                                                    | Introdu parola  | ×                                | 0         |  |  |  |  |
| Dezarhivez<br>FISCHER_LUKAS\<br>ca.crt                                                                                                    | Introdu parola: |                                  |           |  |  |  |  |
|                                                                                                    | 🗌 Arată parola  |                                  |           |  |  |  |  |
|                                                                                                    | Bine            | Anulare                          |           |  |  |  |  |
|                                                                                                    | în fundal       | Pauză                            | Anulare   |  |  |  |  |

## Instalearea aplicației pentru deschiderea fișierului de tip 7-Zip

Dacă nu aveți pe PC-ul dumneavoastră instalată aplicația 7-Zip,sau o variantă alternativă, ca de exemplu Total Commander,efectuați instalarea apăsând icoana de mai jos sau accesând adresa: <u>https://www.7-zip.org/</u>

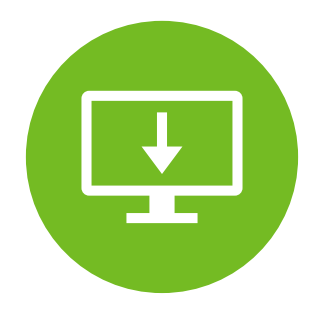

Aplicația 7-Zip este gratuită și pentru uzul comercial.